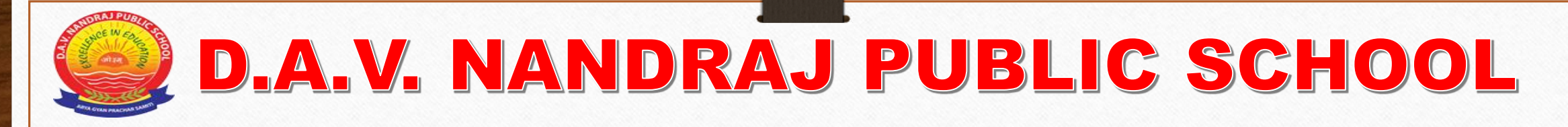

## **ONLINE FEE PAYMENT PROCEDURE**

For Paying Fee Online, we need to visit the school's official website
 https://www.davnrps.com

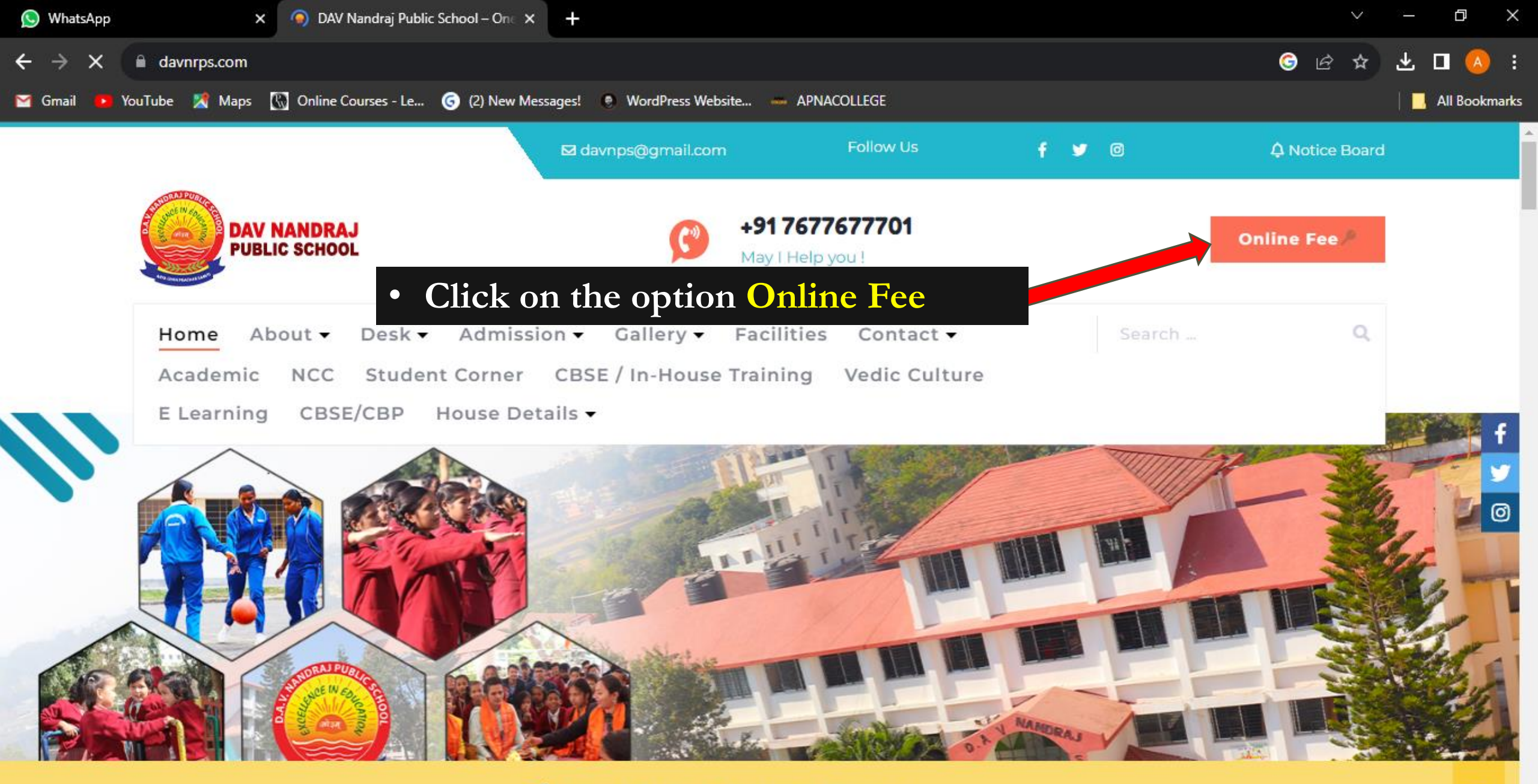

Welcome to DAV Nandraj Public School Official website.

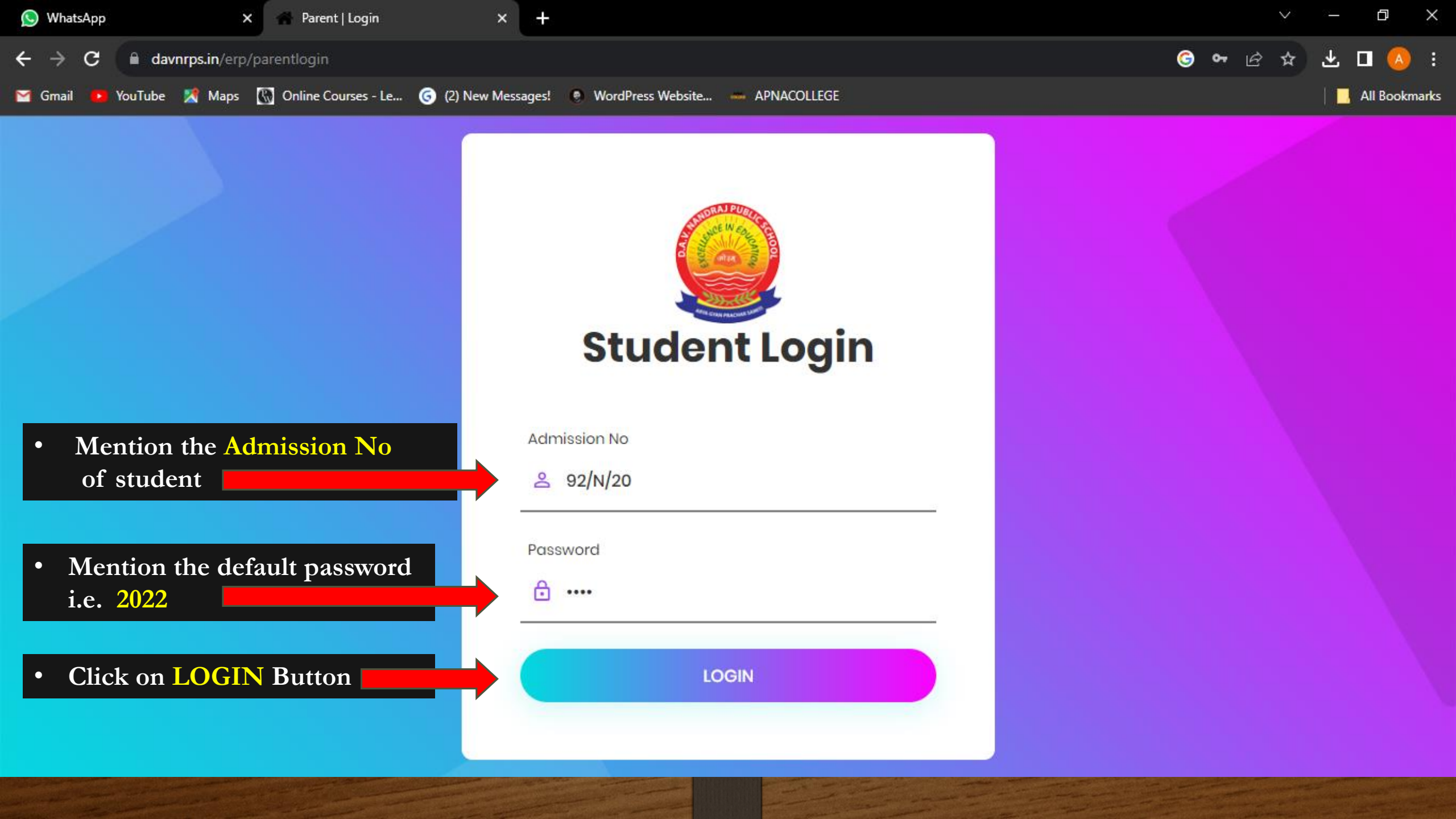

| 🚫 WhatsApp 🛛 🚿                             | K 🗽 PAREN      | T   Dashboard         | >            | < <b>+</b>   |               |         |               |                      | ~ – Ø ×                                  |
|--------------------------------------------|----------------|-----------------------|--------------|--------------|---------------|---------|---------------|----------------------|------------------------------------------|
| ← → C  avnrps.in/erp                       | /Parentlogin/p | oarent_dashbo         | oard         |              |               |         |               |                      | G 🗣 🖻 🛧 🖪 🔕 🗄                            |
| 🗹 Gmail 📭 YouTube 🔀 Maps                   | 🚯 Online Co    | urses - Le 🌘          | 3 (2) New M  | essages! 🔘   | WordPress Web | osite   | - APNACOLLEGI | :                    | All Bookmarks                            |
| J PUBLIC SCHOOL                            | ≡              |                       |              |              |               |         |               |                      | PRASENJIT KUMAR THAKUR                   |
| <ul> <li>Online</li> </ul>                 | Dashbo         | ard                   |              |              |               |         |               |                      | 🍪 Home > Dashboard                       |
| MAIN MENU                                  | <              |                       | S            | eptember 202 | 3             |         | >             | <b>≮</b> Notice List |                                          |
| 🔁 Dashboard                                | Sun            | Mon                   | Tue          | Wed          | Thu           | Fri     | Sat           |                      |                                          |
| 着 Student Details 🛛 <                      |                |                       |              |              |               | 1       | 2             |                      |                                          |
| O Pay Fees                                 | Clic           | k on <mark>P</mark> a | y Fees       | option       |               | 8       | 9             |                      |                                          |
| 🖪 Homework                                 | 10             | 11                    | 12           | 13           | 14            | 15      | 16            |                      |                                          |
| 🛢 e-Learning                               | 17             | 18                    | 19           | 20           | 21            | 22      | 23            | B Homework Lis       | ST                                       |
| 🖪 e-Homework                               | 24             | 25                    | 26           | 27           | 28            | 29      | 30            |                      |                                          |
|                                            |                |                       |              | Present      | Abse          | nt      | Halfday       |                      |                                          |
|                                            |                |                       |              |              |               |         |               |                      |                                          |
|                                            |                |                       |              |              |               |         |               |                      |                                          |
|                                            |                |                       |              |              |               |         |               |                      |                                          |
| https://davpros.in/erp/Opparent.details/pa | © All Rights   | Reserved   De         | esign by MIC | A EDUCATION  | AL COMPANY I  | PVT. LT | D             |                      | Powered By : Soft Solution Version 2.0.1 |

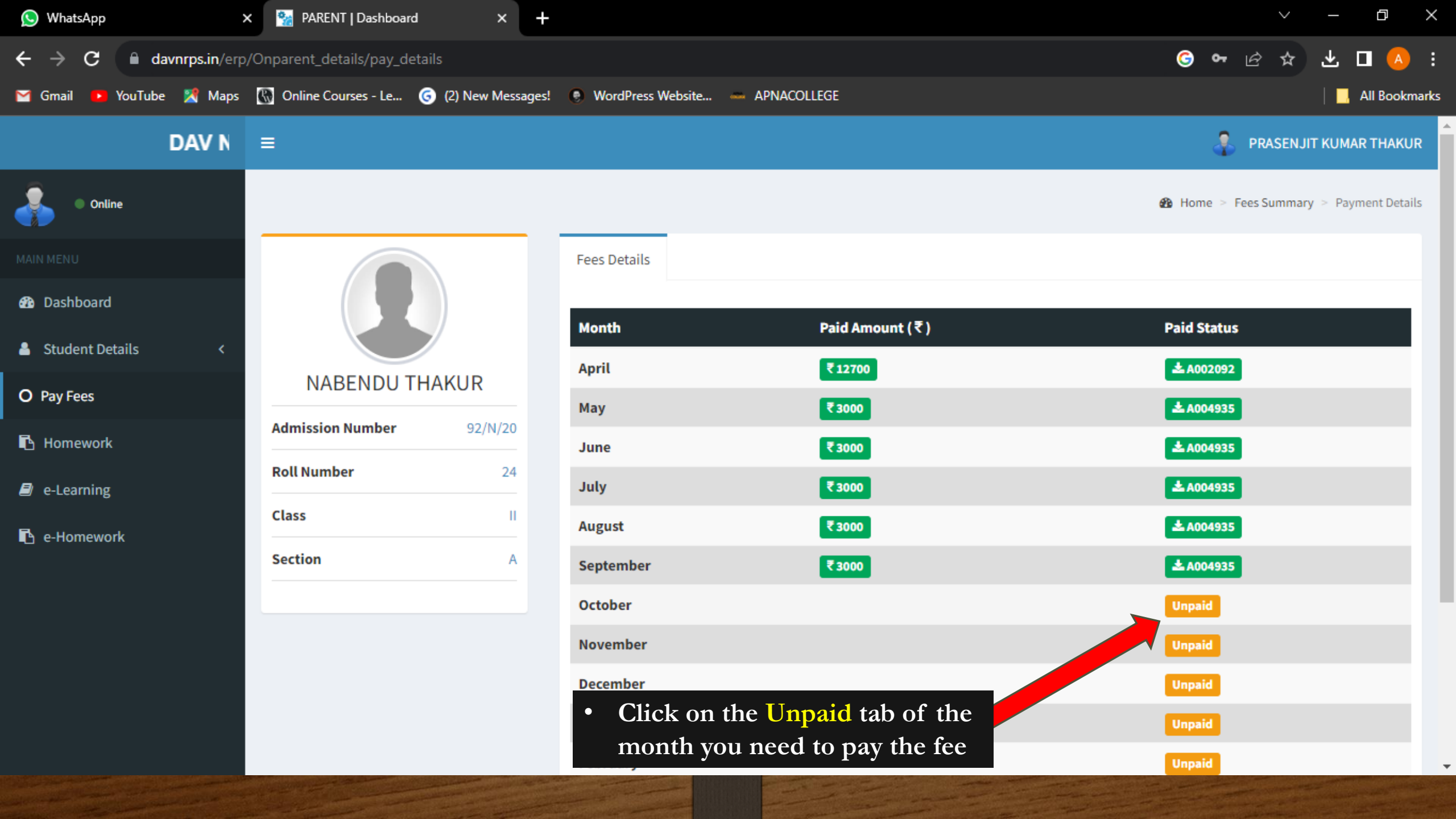

| 🕥 WhatsApp 🛛 >           | 🗙 🧏 PARENT   Dashboa | ard × +           |                   |                           |                                        | × − ⊡ ×                                        |
|--------------------------|----------------------|-------------------|-------------------|---------------------------|----------------------------------------|------------------------------------------------|
| ← → C 🔒 davnrps.in/erp   |                      | S 🕶 🖻 🖈 坐 🗖 🔕 🗄   |                   |                           |                                        |                                                |
| 🧧 Gmail 🚺 YouTube 🕺 Maps | Online Courses - Le  | (2) New Messages! | WordPress Website | 🚥 Apnacollege             |                                        | All Bookmarks                                  |
| ANDRAJ PUBLIC SCH        |                      |                   |                   |                           |                                        | PRASENJIT KUMAR THAKUR                         |
| Online                   |                      | Month Dues        | 1                 |                           |                                        | 🤹 Home — Fees Summary — Payment Details        |
| MAIN MERLI               | 6                    | Please Tick Month | •                 | In the Month Dues option, |                                        |                                                |
| 🚳 Dashboard              |                      | ост 🗆 Nov         | DEC               | JAN FEB                   | MAR                                    | click on the month whose fee<br>has to be paid |
| 👗 Student Details 🛛 <    |                      |                   | P/                | AY FEE                    | •••••••••••••••••••••••••••••••••••••• | Click on the Button PAY FEE                    |
| O Pay Fees               | NABENDU              |                   |                   |                           |                                        | * anna935                                      |
| 🖪 Homework               | Admission Number     |                   |                   |                           | Close                                  | ± A004935                                      |
| a-Learning               | Roll Number          | 24                | July              | ₹ 3000                    |                                        |                                                |
| 🖪 e-Homework             | Class                |                   | August            | ₹ 3000                    |                                        | A004935                                        |
|                          | Section              | A                 | September         | ₹3000                     |                                        | å A004935                                      |
|                          |                      |                   | October           |                           |                                        |                                                |
|                          |                      |                   | November          |                           |                                        |                                                |
|                          |                      |                   | December          |                           |                                        |                                                |
|                          |                      |                   | January           |                           |                                        |                                                |
|                          |                      |                   | February          |                           |                                        | Unpaid                                         |
|                          |                      |                   |                   |                           |                                        |                                                |

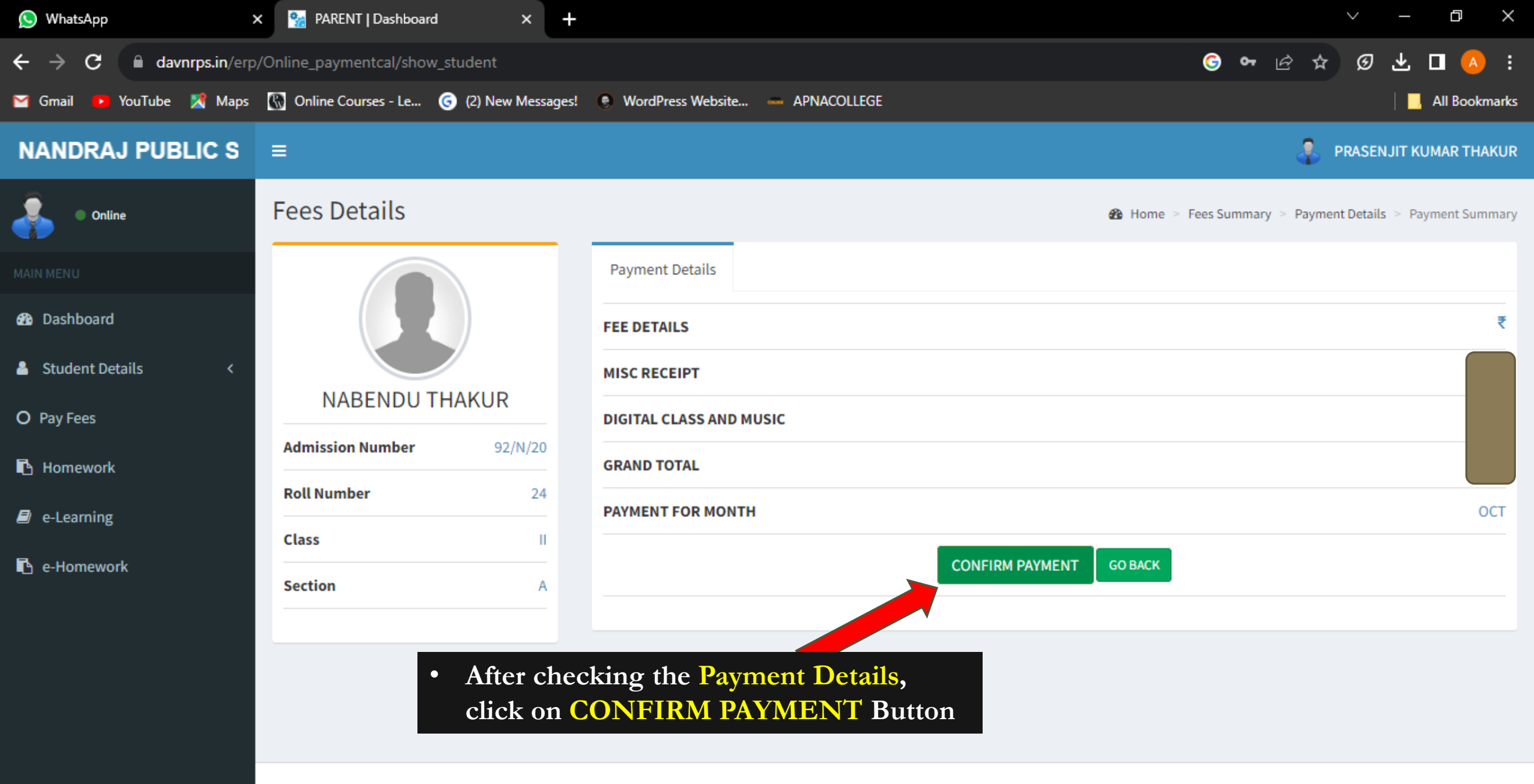

© All Rights Reserved | Design by MICA EDUCATIONAL COMPANY PVT. LTD. .

Powered By : Soft Solution Version 2.0.1

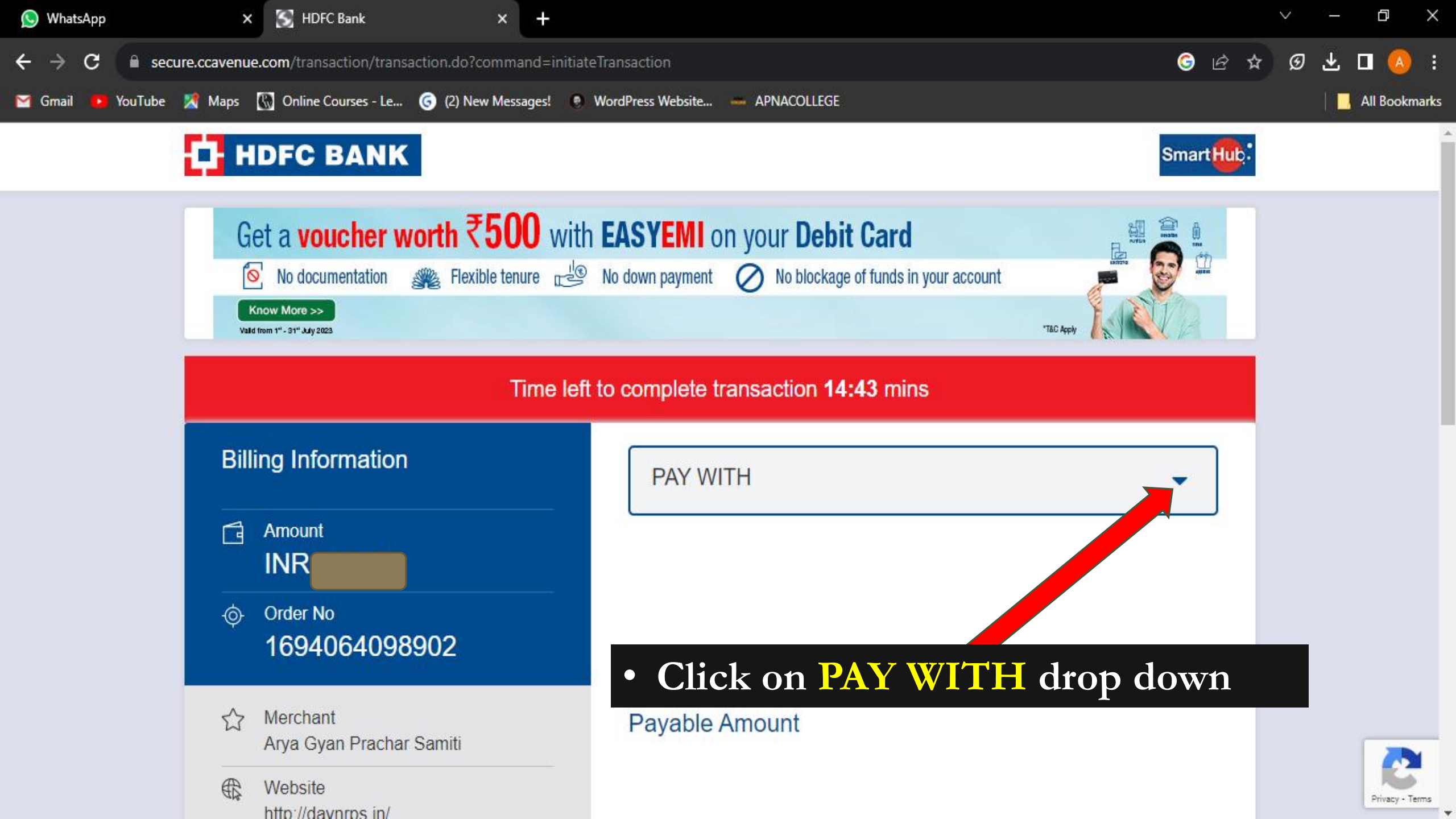

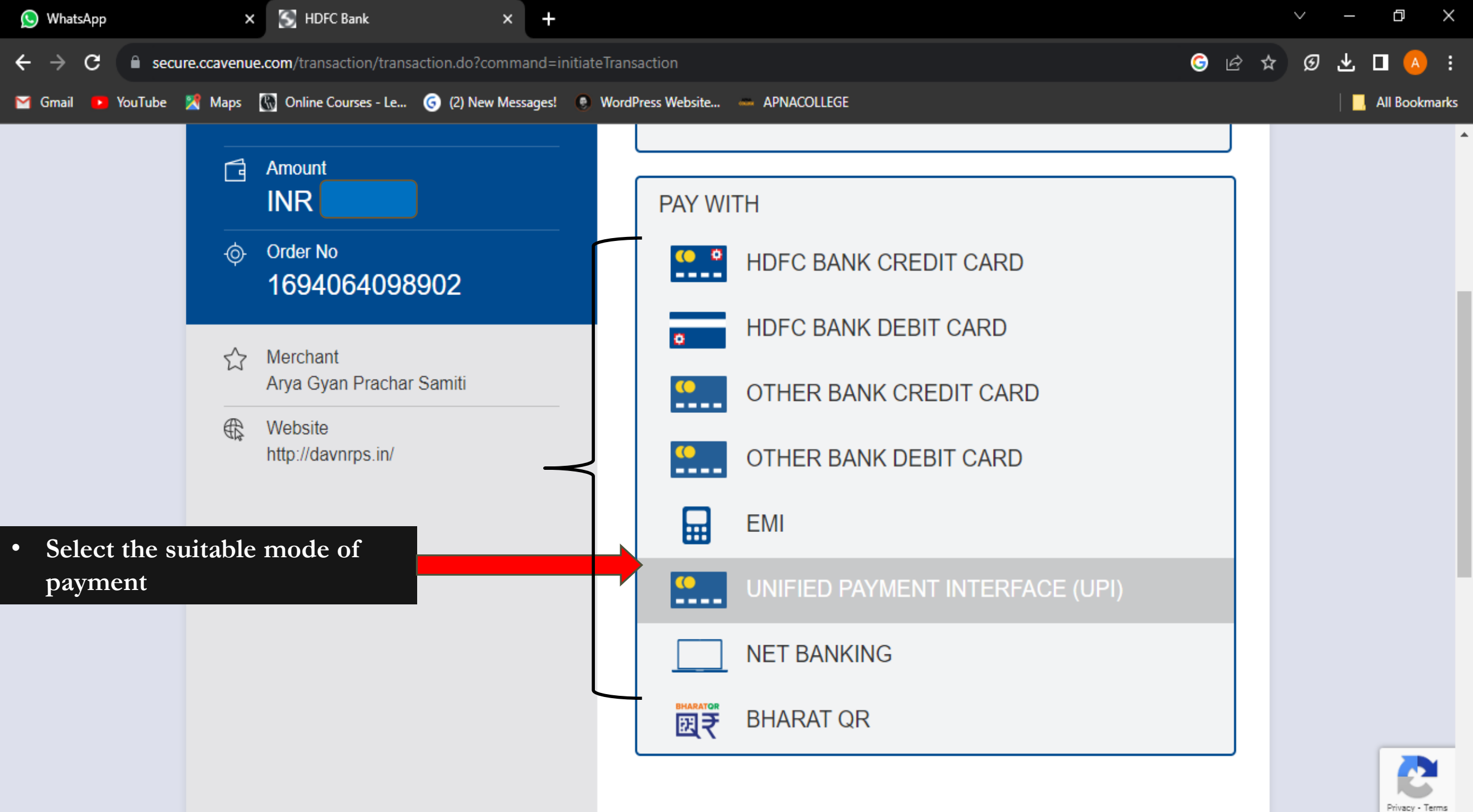

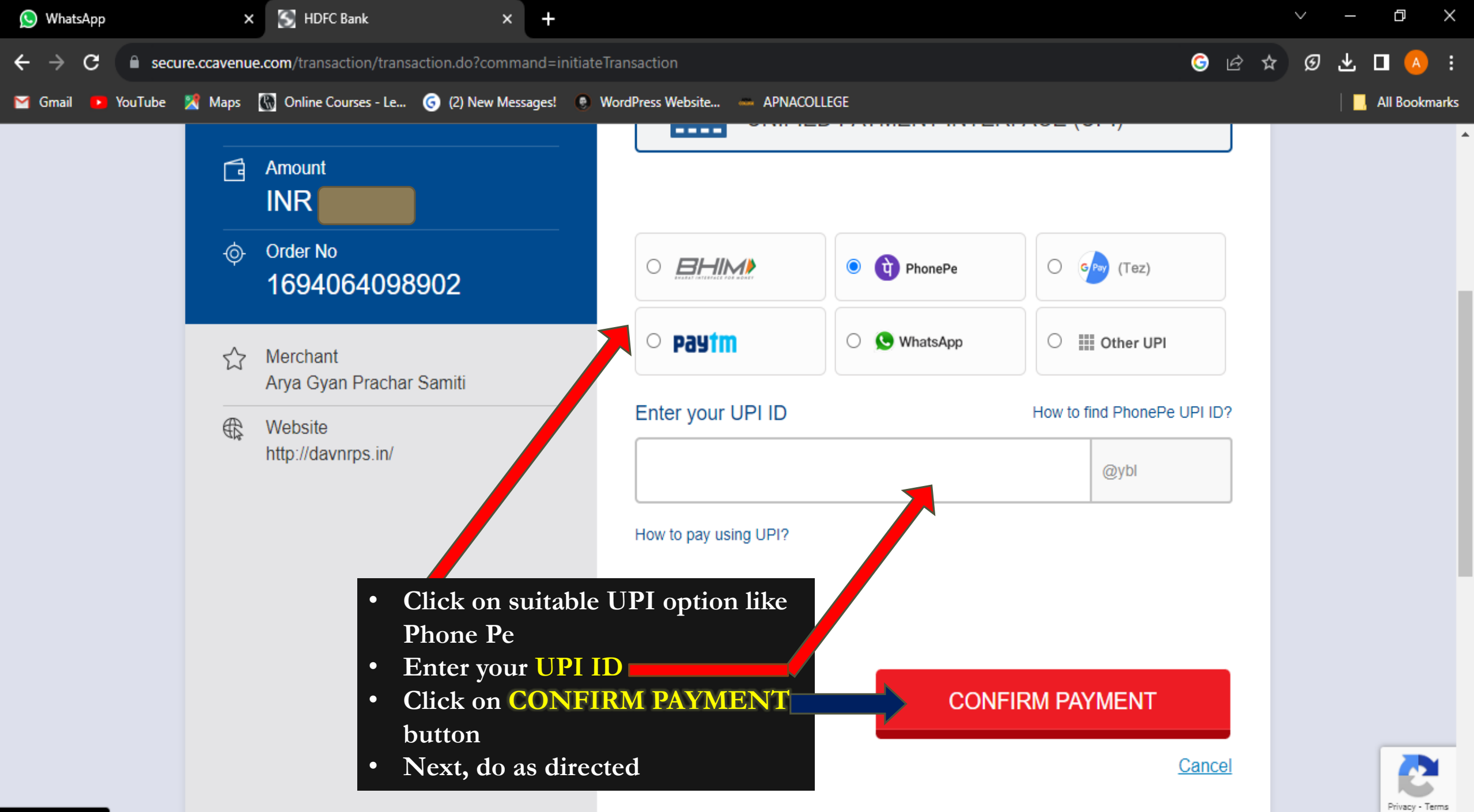

javascript:void(0);

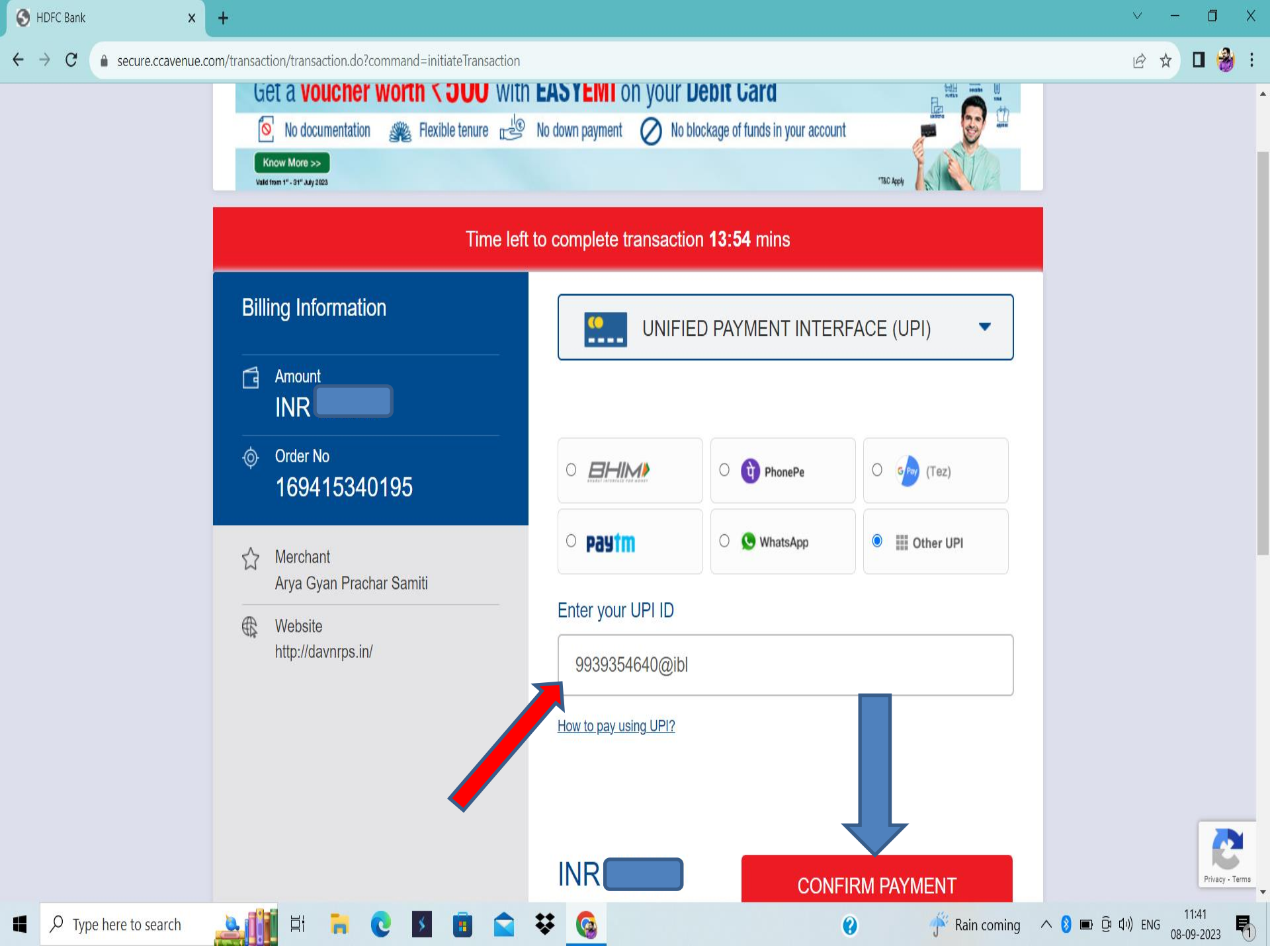

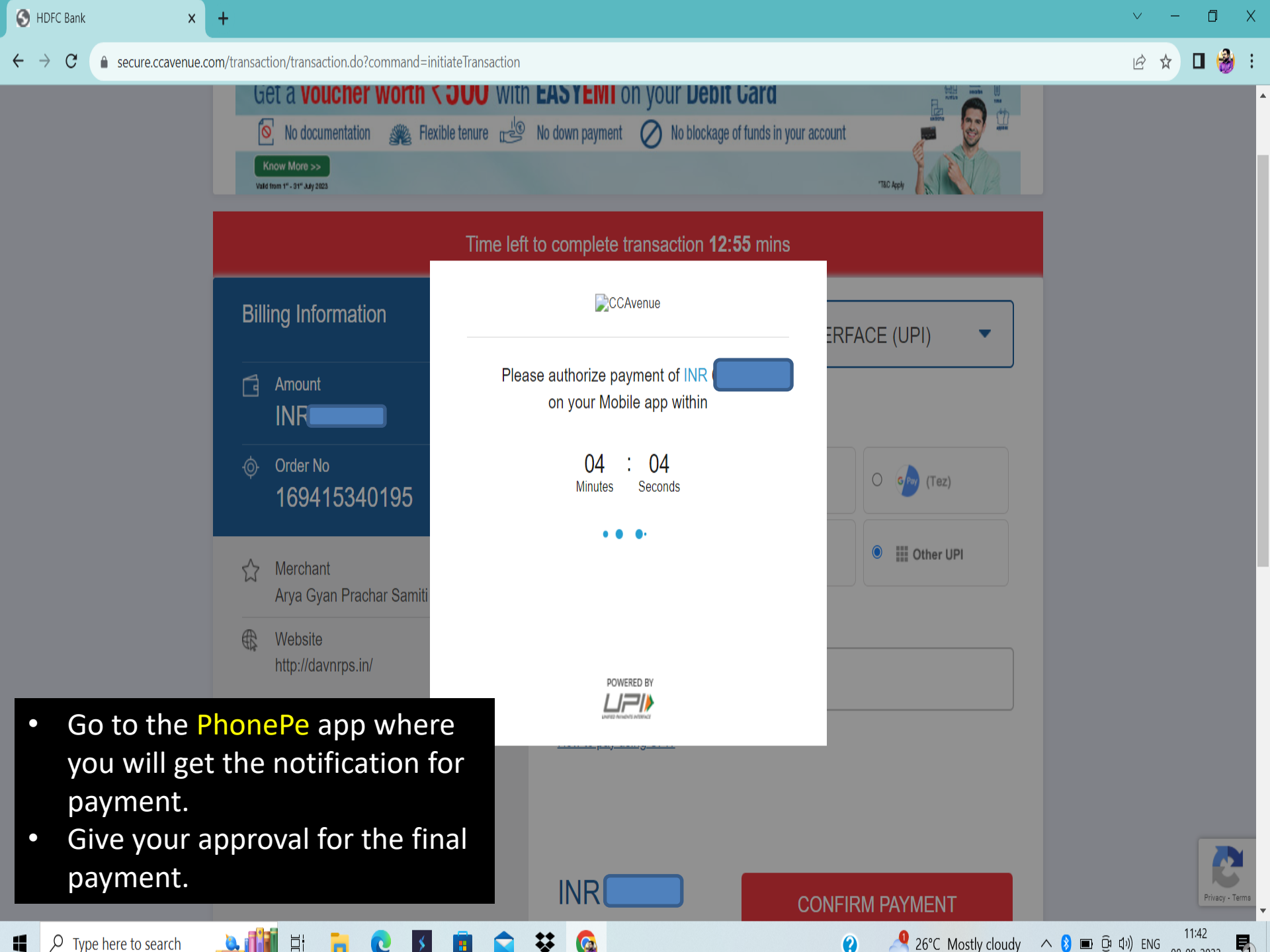

 $\ \ \leftarrow \ \ \rightarrow \ \ C$ 

× +

| 🖻 ☆ | 🛛 🍪 |
|-----|-----|
|-----|-----|

|                                                                                          | int No :                                       | DAV<br>Tel No.:<br>Website                                         | 9 Cap 2023 |                |       |  |
|------------------------------------------------------------------------------------------|------------------------------------------------|--------------------------------------------------------------------|------------|----------------|-------|--|
| Adm<br>Stud<br>Fath                                                                      | apt No.:<br>1 No.:<br>lent Name:<br>er's Name: | 92/N/20 Class/Sec: II,<br>NABENDU THAKUR<br>PRASENJIT KUMAR THAKUR |            |                | /A    |  |
| Fee                                                                                      | For:                                           | OCT Payment Mode: O                                                |            |                | NLINE |  |
|                                                                                          | MISC RECEIPT<br>DIGITAL CLASS AND MUSIC        | Description                                                        |            |                |       |  |
| Once the payment is d<br>will receive this type o<br>receipt.<br>Scroll down in this pag | lone, you<br>f fee<br>se to get                |                                                                    | To         | tal Amount (₹) |       |  |

¥ 🚱

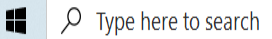

🔔 🚺 🛱 🐂

2

\$

•

•

0

•

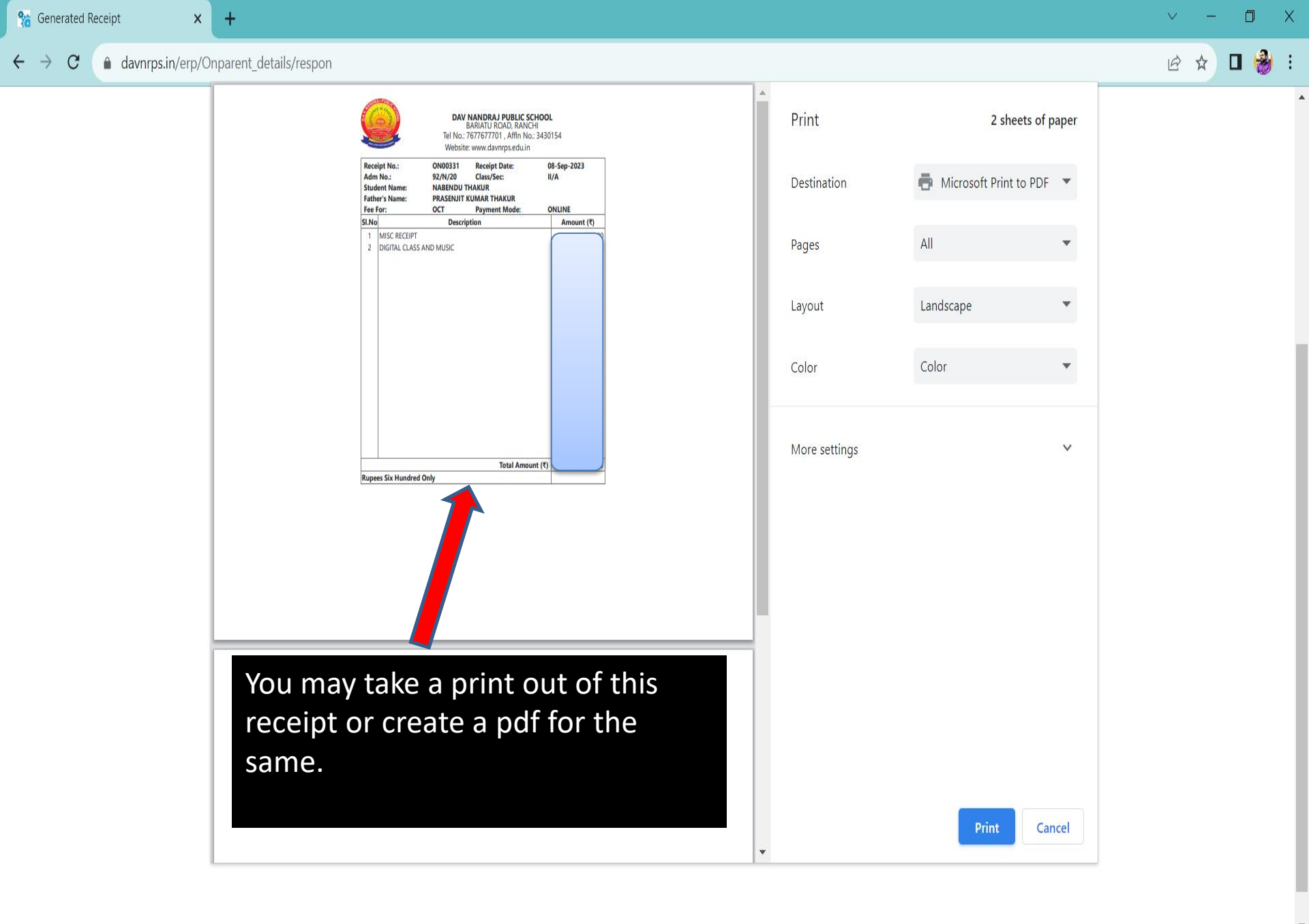

Type here to search

-

2

\$

-

¥

⊟i

0.

🚹 Humid 🛛 \land 🚯 📼 ፬ቅ ባ୬) ENG

0

## Hope this presentation was helpful for paying the fee online

## Thank You...